## **Fees Help File**

1. Open the TCS Self-Service Portal and log in. To view your dues and make an online payment, click the fee button. The link is <a href="https://www.tcsion.com/SelfServices/">https://www.tcsion.com/SelfServices/</a>

| $\leftarrow$                                                   | C https://g01.tcsion.com/SelfServices/home?urn=35334686# |                                              |                                                            |                                  |         |   | A 🟠 😫 ( |          |            |   |  |  |
|----------------------------------------------------------------|----------------------------------------------------------|----------------------------------------------|------------------------------------------------------------|----------------------------------|---------|---|---------|----------|------------|---|--|--|
|                                                                | <b>Sushant</b><br>University                             | TCS iON   Self Service                       |                                                            | Student_Ansal_New 🖄              | ?       | Q | 0       | <b>°</b> |            | ٢ |  |  |
| Ø                                                              |                                                          |                                              |                                                            |                                  |         |   |         |          |            | Î |  |  |
| Þ                                                              |                                                          |                                              |                                                            |                                  |         |   |         |          |            |   |  |  |
| ×<br>Z                                                         |                                                          |                                              | Digital Campus Learning Exch                               | ange Notifications               |         |   |         |          |            |   |  |  |
| Î                                                              |                                                          |                                              |                                                            |                                  |         |   |         |          |            |   |  |  |
| <b></b>                                                        |                                                          | <u> </u>                                     |                                                            | 😸 🥩 🏋                            |         |   |         |          |            |   |  |  |
| Ŷ                                                              |                                                          | My Profile                                   | Academics Exam & Grading                                   | Fee Library Feedback             |         |   |         |          |            |   |  |  |
|                                                                |                                                          |                                              |                                                            |                                  |         |   |         |          |            |   |  |  |
|                                                                | Date S. A                                                |                                              |                                                            |                                  |         |   |         |          |            |   |  |  |
|                                                                |                                                          |                                              | My Exam Result                                             | Exam Enrollment                  |         |   |         |          |            |   |  |  |
|                                                                |                                                          |                                              |                                                            |                                  |         |   |         |          |            |   |  |  |
|                                                                |                                                          |                                              |                                                            |                                  |         |   |         |          | ¢,         | • |  |  |
| © 2025 Tata Consultancy Services Limited. All Rights Reserved. |                                                          | ited. All Rights Reserved. Cookie Policy   C | stomize Cookie Notice   Terms of Use   Version 11.04.00.01 | Self Services Session expires in | l4 mins |   | TATA    |          | CY SERVICE | s |  |  |

2. Click the "My Fee Details" button to view dues.

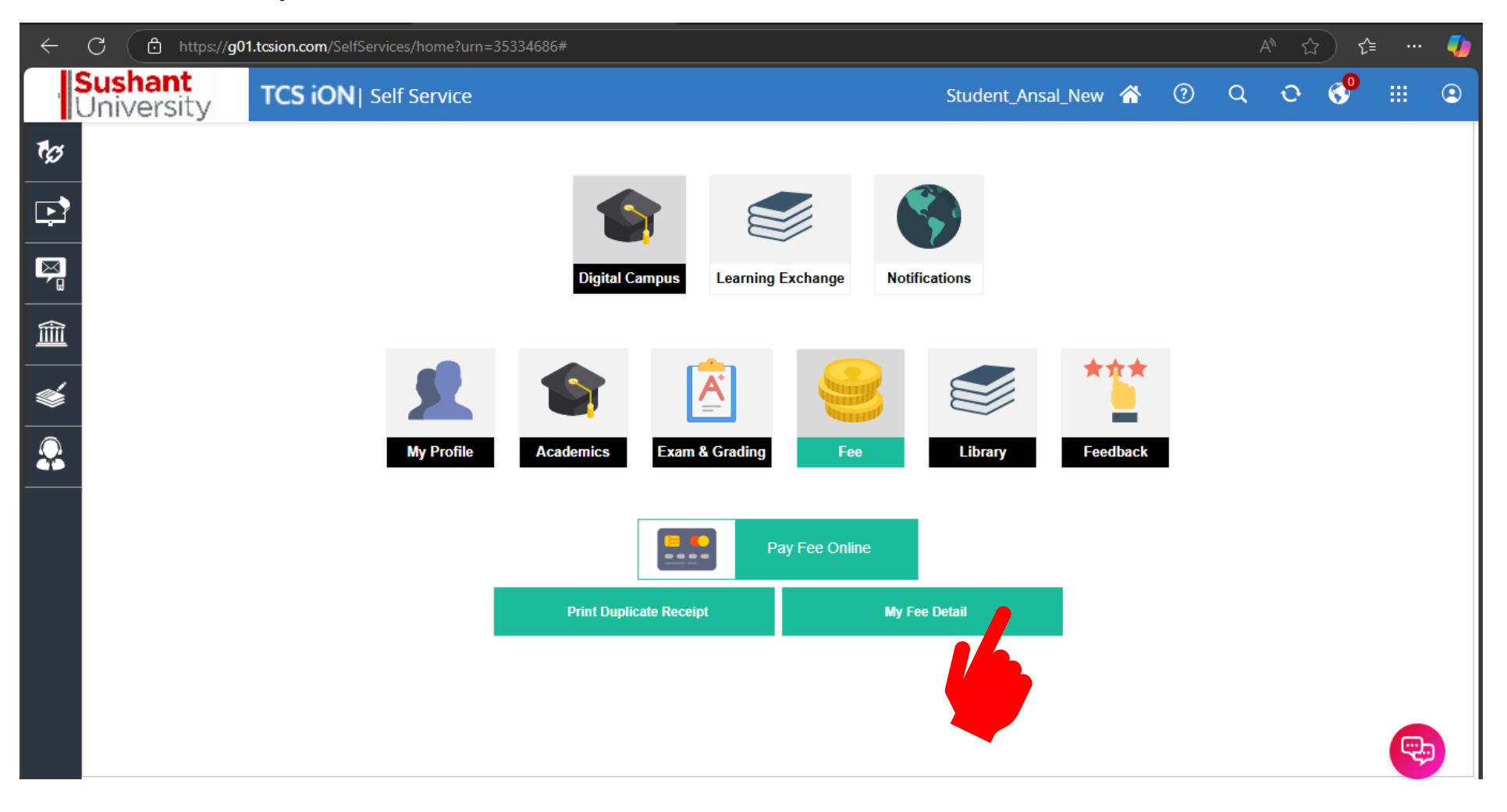

3. If it displays 0—no amount due at this time—the amount due will be reflected in a red box.

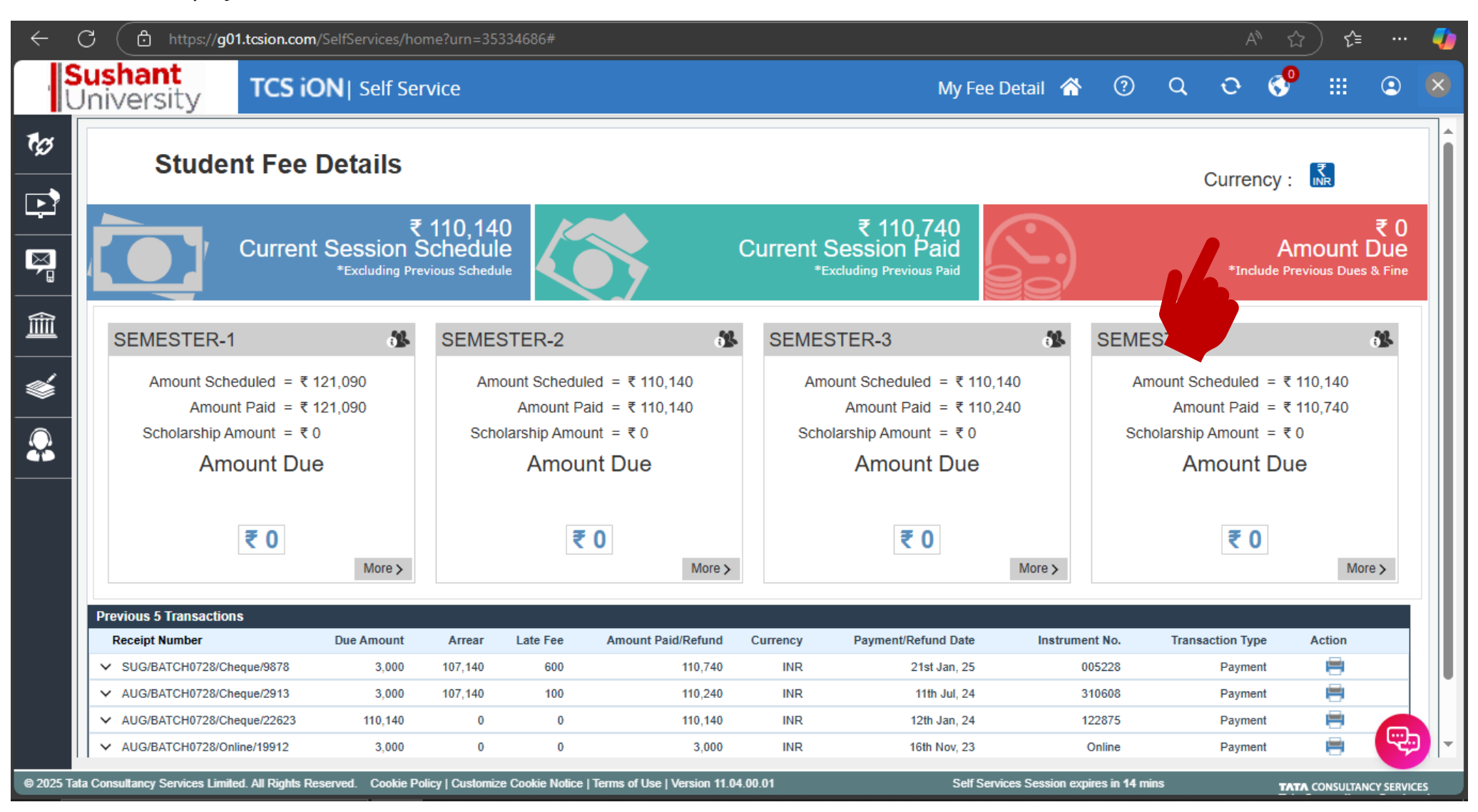

4. Click the "Pay Fee Online" button to make the payment online.

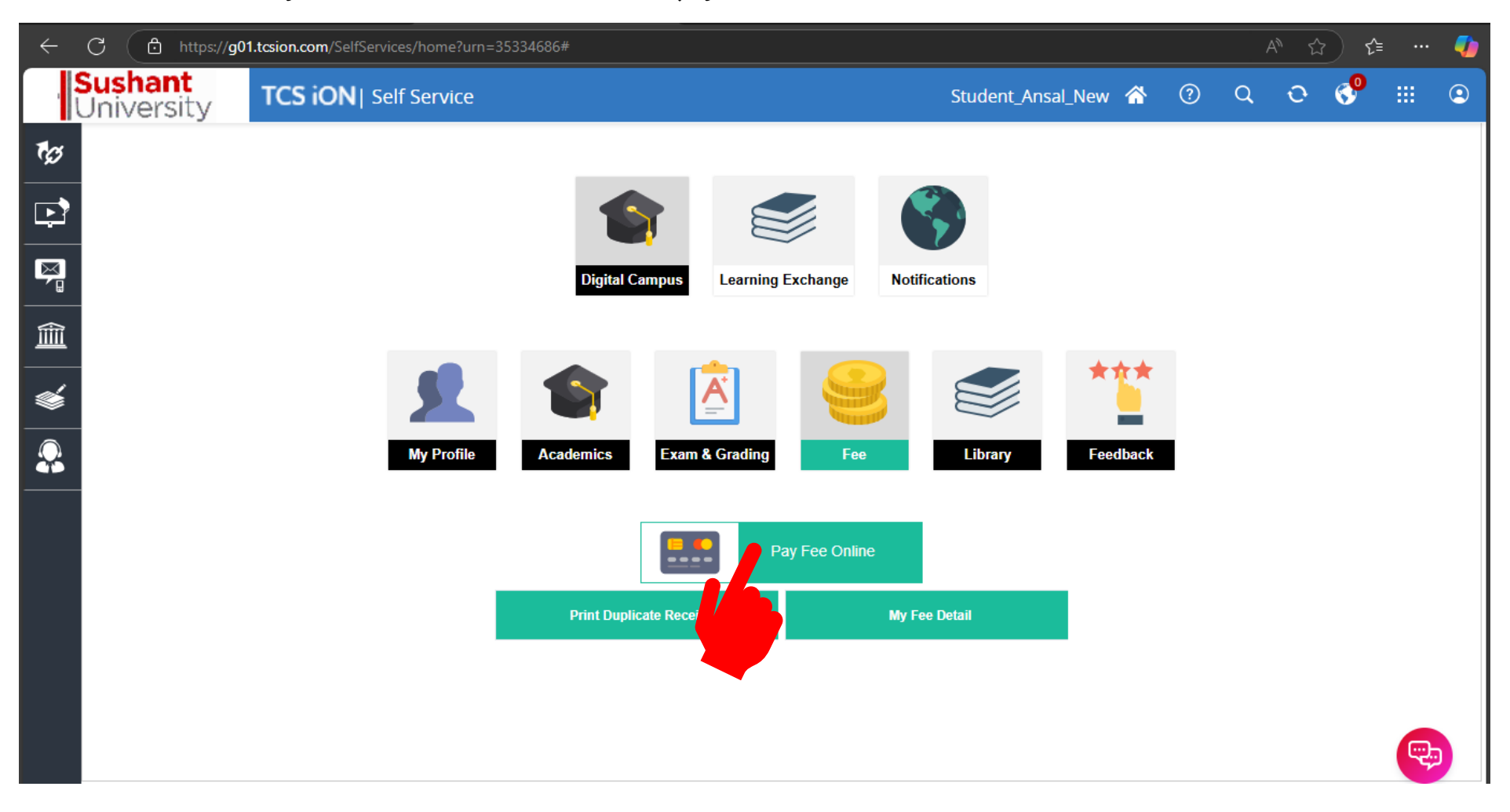

5. The fee collecting application will open; choose the fee type and the amount (fee and fine), then click "Pay Now" to complete the payment.

| ← C                                                           | i/QuickLink.do?solname=SS&AppID=9518&ScreenName=Create&FormId=60828&Iaunchk | Key=778209384876438&AppID=951 A 🏠 🏠 🖓                       |
|---------------------------------------------------------------|-----------------------------------------------------------------------------|-------------------------------------------------------------|
| Fee Collection<br>BizApp                                      |                                                                             | Welcome Atrash tanwar<br>SSB-Sushant School of Business     |
|                                                               | Total: ₹0                                                                   | Your Payment: ₹0<br>Pending Amount: ₹0<br>View Instructions |
|                                                               | Fee Type Selection                                                          |                                                             |
| Site Batch<br>SSB-Sushant School BB4(Hons) 2023-26            | Fee                                                                         |                                                             |
| of Business                                                   | ⊖ Fine                                                                      |                                                             |
| Session Class                                                 | ree Details                                                                 |                                                             |
| Semester-4 CLASS - 4 - 1                                      | No Fee Dues Ava                                                             | ilable!                                                     |
| Transactions View All                                         |                                                                             | Your Payment: ₹0 Pay Now                                    |
| SUG/BATCH0728/Cheque/9878 ₹<br>Date: 21 -01-2025 110740.00    |                                                                             |                                                             |
| AUG/BATCH0728/Cheque/2913 ₹<br>Date: 11 -07-2024 110240.00    |                                                                             |                                                             |
| AUG/BATCH0728/Cheque/22623 ₹<br>Date: 12 -01-2024 110140.00 ⊖ |                                                                             |                                                             |
| AUG/BATCH0728/Online/19912<br>Date: 16 -11-2023 ₹ 3000.00     |                                                                             |                                                             |
| AUG/BATCH0728/Cheque/16483 ₹<br>Date: 11 -07-2023 73090.00    |                                                                             |                                                             |
|                                                               |                                                                             | -                                                           |

6. Click the "Print Duplicate Receipt" button for the receipt.

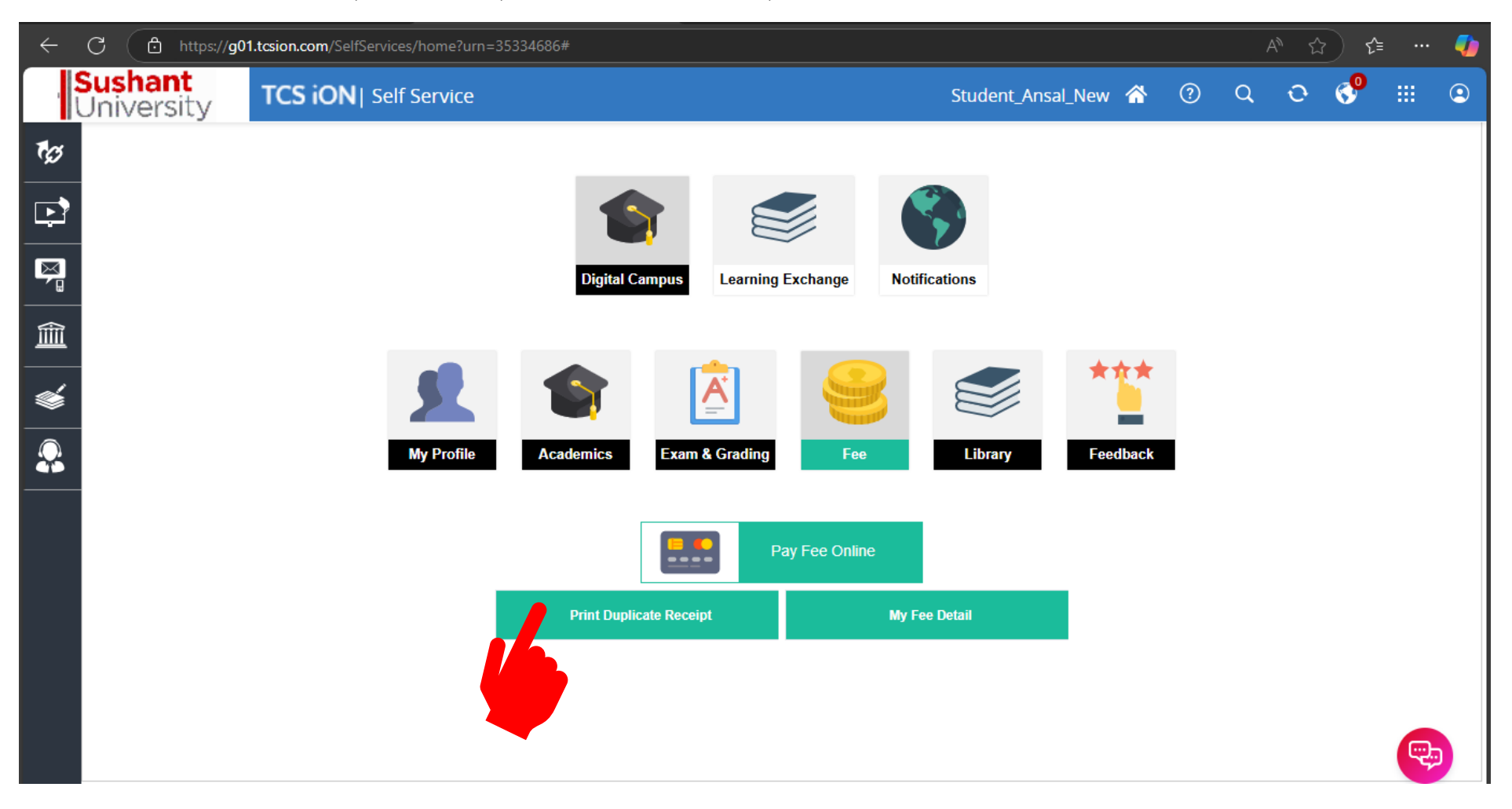

## 7. To print and save the receipt, select the transaction and then click the "generate duplicate receipt for collection" button.

| snant<br>iversity | TCS iON   Self Se              | ervice                     |                          | Print             | Duplicate Receipt 🛛 🛣 | · ?    | Q      | Ð     | <b>*</b> =    |         |
|-------------------|--------------------------------|----------------------------|--------------------------|-------------------|-----------------------|--------|--------|-------|---------------|---------|
| Modify Searc      |                                |                            |                          |                   |                       |        |        |       |               |         |
| Search Listin     | ng                             |                            |                          |                   |                       |        |        |       |               |         |
| F↓ Select         | Site                           | Receipt Number             | Check/DD Number          | Check/DD Date     | Payment/Refund Date   | Paymen | t Mode | Amo   | unt(Payment/F | lefund) |
| 0                 | SSB-Sushant School of Business | SUG/BATCH0728/Cheque/9878  | 005228                   | 2025-01-21        | 2025-01-21            | Cheque |        | 1107  | 40.00         |         |
| 0                 | SSB-Sushant School of Business | AUG/BATCH0728/Cheque/2913  | 310608                   | 2024-07-11        | 2024-07-11            | Cheque |        | 1102  | 40.00         |         |
| 0                 | SSB-Sushant School of Business | AUG/BATCH0728/Cheque/22623 | 122875                   | 2024-01-12        | 2024-01-12            | Cheque |        | 1101  | 40.00         |         |
| 0                 | SSB-Sushant School of Business | AUG/BATCH0728/Online/19912 |                          |                   | 2023-11-16            | Online |        | 3000  | .00           |         |
| 0                 | SSB-Sushant School of Business | AUG/BATCH0728/Cheque/16483 | 754286                   | 2023-07-11        | 2023-07-11            | Cheque |        | 7309  | 0.00          |         |
| 0                 | SSB-Sushant School of Business | AUG/BATCH0728/Cash/15293   |                          |                   | 2023-06-19            | Cash   |        | 4500  | 0.00          |         |
| Showing 1-6 of    | f 6 6 Results                  |                            | Results loaded in        | 0.42 secs         |                       |        | I      | ж < ғ | Page 1 Of 1   | 1 > >>  |
|                   |                                |                            | Generate Duplicate Recei | pt For Collection |                       |        |        |       |               |         |
|                   |                                |                            |                          |                   |                       |        |        |       |               |         |
|                   |                                |                            |                          |                   |                       |        |        |       |               |         |
|                   |                                |                            |                          |                   |                       |        |        |       |               |         |

## 8. To take a printout, click the print button.

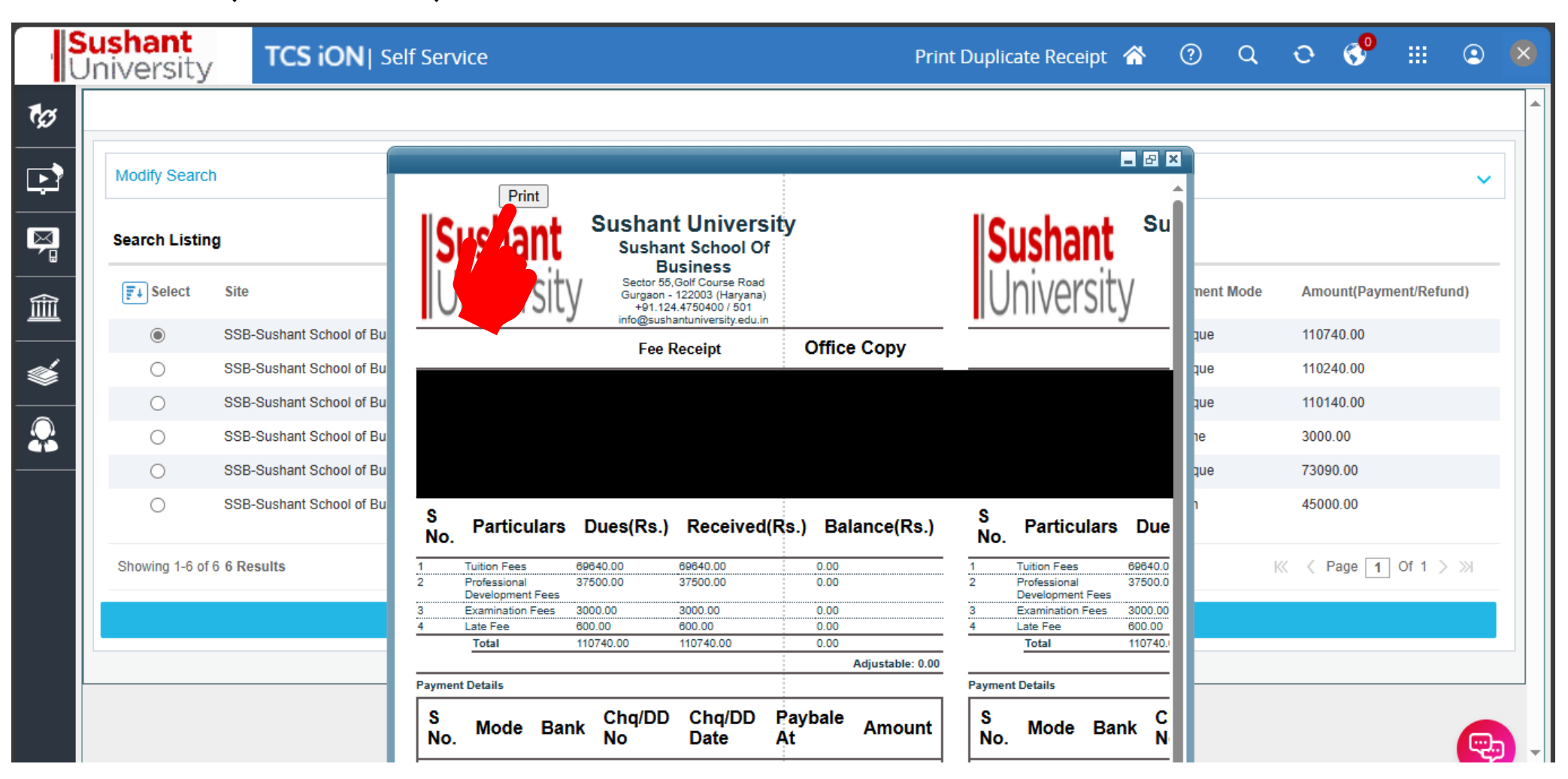